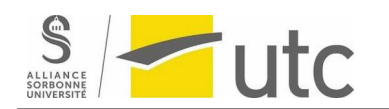

## JavaFX installation

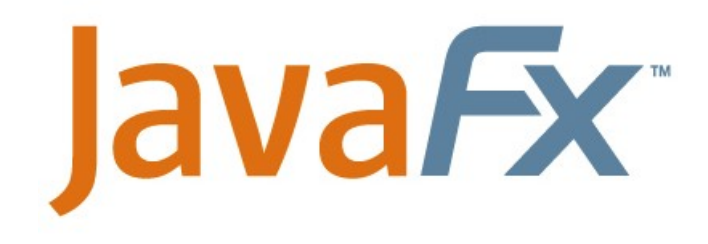

This tutorial will guide you on installing the library JavaFX:

### Step 1: Download fx sdk

### website: https://gluonhq.com/products/javafx/

gluonhq.com/products/javafx/

| GLUON          | Products <del>-</del> | Developers | Pricing     | Services | Insights - | Contact <del>-</del> |
|----------------|-----------------------|------------|-------------|----------|------------|----------------------|
| macOS 20.0.1   | aarch64               |            | SDK         |          | Down       | load [SHA256]        |
| macOS 20.0.1   | aarch64               |            | jmods       |          | Down       | nload [SHA256]       |
| macOS 20.0.1   | aarch64               |            | Monocle SDF | <        | Down       | Iload [SHA256]       |
| macOS 20.0.1   | x64                   |            | SDK         |          | Down       | Iload [SHA256]       |
| macOS 20.0.1   | x64                   |            | jmods       |          | Down       | Iload [SHA256]       |
| macOS 20.0.1   | x64                   |            | Monocle SDF | <        | Down       | nload [SHA256]       |
| Windows 20.0.1 | x64                   |            | SDK         |          | Down       | nload [SHA256]       |
| Windows 20.0.1 | x64                   |            | jmods       |          | Down       | Iload [SHA256]       |
| Windows 20.0.1 | x64                   |            | Monocle SDF | <        | Down       | Iload [SHA256]       |
| Windows 20.0.1 | x86                   |            | SDK         |          | Down       | Iload [SHA256]       |
| Windows 20.0.1 | x86                   |            | jmods       |          | Down       | nload [SHA256]       |
| Windows 20.0.1 | x86                   |            | Monocle SDF | <        | Down       | Iload [SHA256]       |
| Javadoc 20.0.1 |                       |            | Javadoc     |          | Down       | Iload [SHA256]       |

Step 2: Extract the zip file into a repository of your choice.

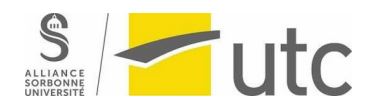

#### > This PC > Windows (C:) > Program Files > eclipse

| Name                | Date modified    | Туре                | Size   |
|---------------------|------------------|---------------------|--------|
| configuration       | 20/06/2018 08:13 | File folder         |        |
| dropins             | 20/06/2018 08:13 | File folder         |        |
| features            | 20/06/2018 08:13 | File folder         |        |
| 🚬 javafx-sdk-20.0.1 | 08/06/2023 16:37 | File folder         |        |
| <b>p</b> 2          | 20/06/2018 08:12 | File folder         |        |
| plugins             | 20/06/2018 08:13 | File folder         |        |
| 🔁 readme            | 20/06/2018 08:13 | File folder         |        |
| .eclipseproduct     | 15/05/2018 10:07 | ECLIPSEPRODUCT      | 1 KB   |
| artifacts.xml       | 20/06/2018 08:13 | XML File            | 286 KB |
| eclipse.exe         | 20/06/2018 08:15 | Application         | 415 KB |
| 🕤 eclipse.ini       | 20/06/2018 08:13 | Configuration setti | 1 KB   |
| eclipsec.exe        | 20/06/2018 08:15 | Application         | 127 KB |

### The content of the file after extracting is as follows:

\_

| > This PC > Windows (C:) > Program Files > eclipse > javafx-sdk-20.0.1 |                  |                  |  |  |  |  |
|------------------------------------------------------------------------|------------------|------------------|--|--|--|--|
| Name                                                                   | Date modified    | Type Size        |  |  |  |  |
| 📒 bin                                                                  | 08/06/2023 16:37 | File folder      |  |  |  |  |
| 📒 legal                                                                | 08/06/2023 16:37 | File folder      |  |  |  |  |
| 📒 lib                                                                  | 08/06/2023 16:37 | File folder      |  |  |  |  |
| 🔤 src.zip                                                              | 08/06/2023 16:37 | Compressed (zipp |  |  |  |  |

setitra@utc.fr

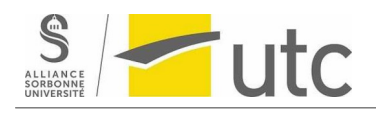

Now to test FX we need to create a project and configure it. Go to windows / preferences:

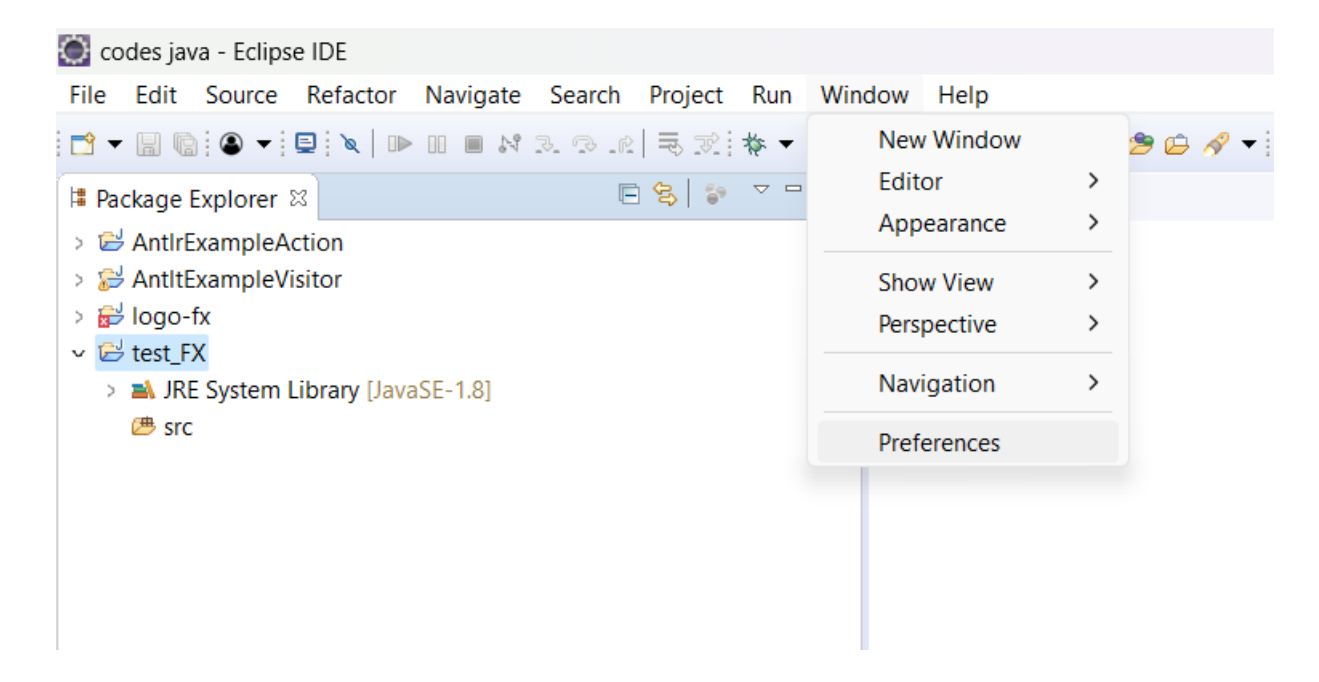

Create a new librairie in java/build path / User libraries. We will name it JavaFX

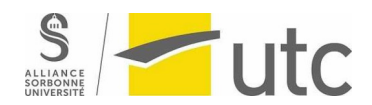

## Installations TP 2 JAVAFX - AI21 / NF11

| O Preferences                                                                                 |                                                                                                    | – 🗆 X                                |
|-----------------------------------------------------------------------------------------------|----------------------------------------------------------------------------------------------------|--------------------------------------|
| type filter text                                                                              | User Libraries                                                                                                    | ← ▼ ⇒ ▼ ▼                            |
| <ul> <li>Java</li> <li>Appearance</li> <li>Build Path</li> <li>Classpath Variables</li> </ul> | User libraries can be added to a Java Build path and bundle a<br>archives. System libraries will be added to the boot class path<br>Defined user libraries: | number of external<br>when launched. |
| Code Coverage Code Style Compiler                                                             | New User Library X                                                                                                    | Edit<br>Add JARs                     |
| <ul> <li>&gt; Debug</li> <li>&gt; Editor</li> <li>&gt; Installed JREs</li> </ul>              | User library name:<br>JavaFX<br>System library (added to the boot class path)                                                                               | Add External JARs<br>Remove          |
| JUnit<br>Properties Files Editor<br>> Java EE<br>> Java Persistence<br>> JavaScript           | OK Cancel                                                                                                    | Up<br>Down                           |
| > JSON<br>> Maven<br>> Mylyn                                                                  |                                                                                                    | Export                               |
| ? 🖻 🗹 🔘                                                                                       | Apply and Clos                                                                                                    | se Cancel                            |

We will also add JARs files to this library. The JARs will be the ones that we extracted previously:

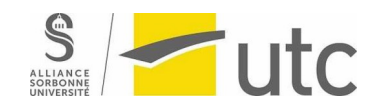

## Installations TP 2 JAVAFX - AI21 / NF11

| hill Example Visitor<br>bgo-fx<br>sst_FX<br>A JRE System Library [JavaSE-1.8]<br>§ src                                                                                                    |                                    | type filter text                                                           |                                                                                                    | lear Librariae |                                                                                                    |                   |  |
|----------------------------------------------------------------------------------------------------|------------------------------------|----------------------------------------------------------------------------|----------------------------------------------------------------------------------------------------|----------------|----------------------------------------------------------------------------------------------------|-------------------|--|
|                                                                                                    |                                    | <ul> <li>Java</li> <li>&gt; Appearance</li> <li>&gt; Build Path</li> </ul> | <ul> <li>✓ Java</li> <li>&gt; Appearance</li> <li>✓ Build Path</li> <li>Classpath Variables</li> </ul> |                | User Libraries<br>User libraries can be added to a Java Build path and bundle a<br>archives. System libraries will be added to the boot class patl<br>Defined user libraries: |                   |  |
|                                                                                                    |                                    | User Libraries<br>Code Coverage<br>> Code Style                            |                                                                                                    | 🛋 JavaFX       | New                                                                                                    |                   |  |
|                                                                                                    |                                    |                                                                            |                                                                                                    |                | Edit                                                                                                    |                   |  |
| IAR Selection                                                                                                    |                                    |                                                                            |                                                                                                    |                | ×                                                                                                    | Add JARs          |  |
| JAR Selection                                                                                                    |                                    |                                                                            |                                                                                                    |                | ~                                                                                                    | Add External JARs |  |
| $\leftrightarrow \rightarrow \checkmark \uparrow$                                                                                                    | > This PC > Windows (C:) > Program | n Files > eclipse > javafx-sdk-20                                          | .0.1 > lib ~                                                                                           | C Search lib   | م                                                                                                    | Remove            |  |
| Organise - New folde                                                                                                    | er                                 |                                                                            |                                                                                                    |                | ≣ - □ ()                                                                                                    | Up                |  |
| Corrections TDs-                                                                                                    | Name                               | Date modified                                                              | Туре                                                                                                   | Size           |                                                                                                    | Down              |  |
| Présentations                                                                                                    | 🔬 javafx.base.jar                  | 08/06/2023 16:37                                                           | Executable Jar File                                                                                    | е 738 KB       |                                                                                                    | Import            |  |
| 늘 NF16                                                                                                    | 실 javafx.controls.jar              | 08/06/2023 16:37                                                           | Executable Jar File                                                                                    | 2,518 KB       |                                                                                                    | Export            |  |
| gestion etudiant                                                                                                    | 실 javafx.fxml.jar                  | 08/06/2023 16:37                                                           | Executable Jar File                                                                                    | e 128 KB       |                                                                                                    |                   |  |
|                                                                                                    | javafx.graphics.jar                | 08/06/2023 16:37                                                           | Executable Jar File                                                                                    | e 4,173 KB     | y and o                                                                                                    | Close Cancel      |  |
| 🖌 💻 This PC                                                                                                    | 差 javafx.media.jar                 | 08/06/2023 16:37                                                           | Executable Jar File                                                                                    | 273 KB         |                                                                                                    |                   |  |
|                                                                                                    | 差 javafx.swing.jar                 | 08/06/2023 16:37                                                           | Executable Jar File                                                                                    | 88 KB          |                                                                                                    |                   |  |
| > 💾 Windows (C:)                                                                                                    | 👲 javafx.web.jar                   | 08/06/2023 16:37                                                           | Executable Jar File                                                                                    | e 711 KB       |                                                                                                    |                   |  |
| > 🏪 Windows (C:)                                                                                                    |                                    |                                                                            |                                                                                                    |                |                                                                                                    |                   |  |
| Windows (C:)     The second second seco | liavafx-swt iar                    | 08/06/2023 16:37                                                           | Executable lar File                                                                                    | 37 KR          |                                                                                                    |                   |  |

The library will look like this. Apply and close.

# Sordenie utc

## Installations TP 2 JAVAFX - AI21 / NF11

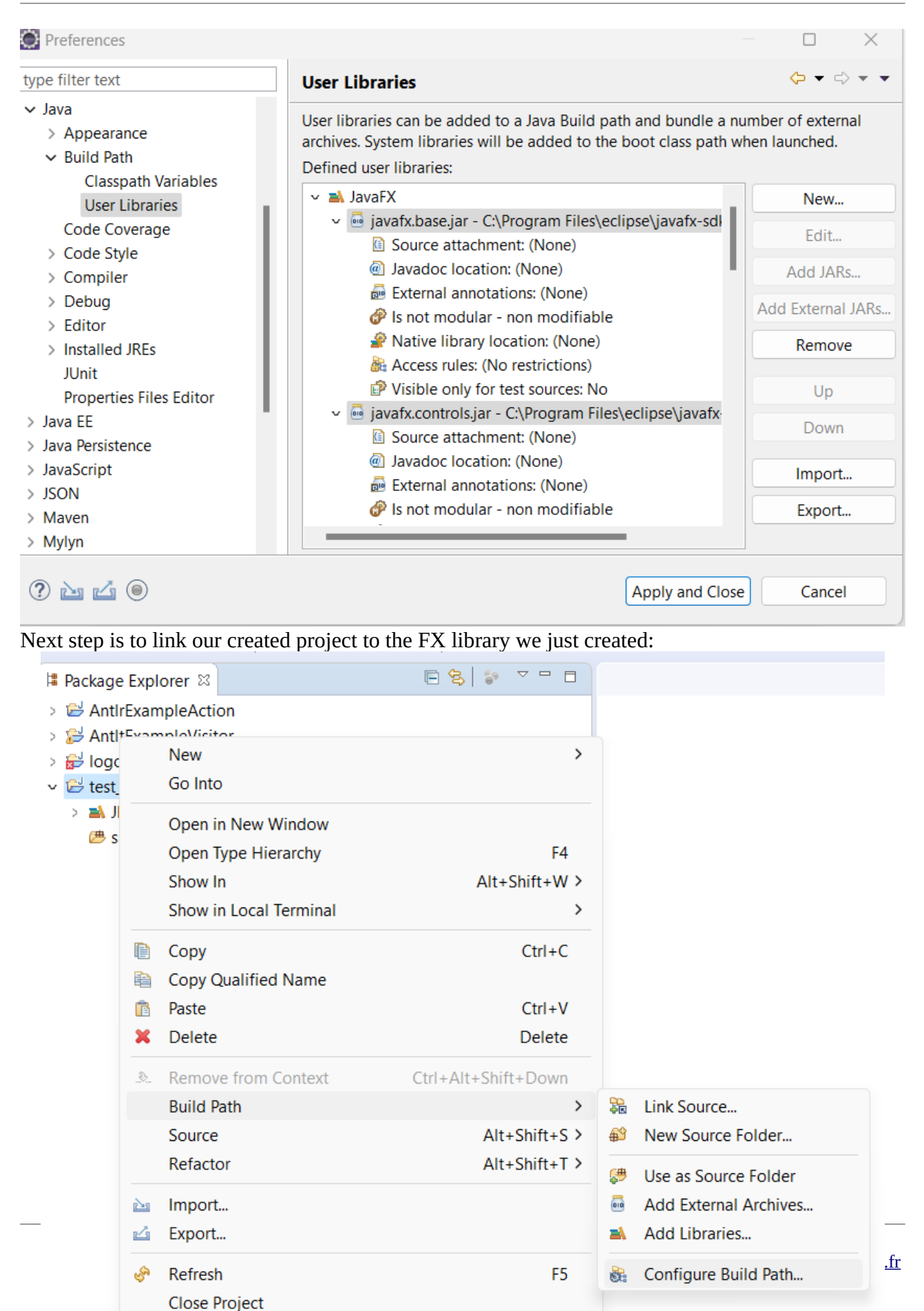

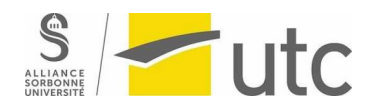

-

## Installations TP 2 JAVAFX - AI21 / NF11

### In libraries, add a new user library:

| type filter text                       | Java Build Path                                    | $( \downarrow \bullet \downarrow) \bullet \bullet$ |
|----------------------------------------|----------------------------------------------------|----------------------------------------------------|
| > Resource<br>Builders                 | 🕮 Source 😂 Projects 🛋 Libraries 🔩 Order and Export | t                                                  |
| Coverage                               | JARs and class folders on the build path:          |                                                    |
| Java Build Path                        | > 🛋 JRE System Library [JavaSE-1.8]                | Add JARs                                           |
| > Java Code Style<br>> Java Compiler   |                                                    | Add External JARs                                  |
| > Java Editor                          |                                                    | Add Variable                                       |
| Add Library                            | — 🗆 X                                              | Add Library                                        |
| Add Library                            | 8                                                  | Add Class Folder                                   |
| Select the library type to add.        |                                                    | Add External Class Folder                          |
| Connectivity Driver Definition         |                                                    | Edit                                               |
| CXF Runtime                            |                                                    | Remove                                             |
| JRE System Library                     |                                                    | Migrate JAR File                                   |
| Maven Managed Dependencies             |                                                    |                                                    |
| Plug-in Dependencies<br>Server Runtime |                                                    | Annhu                                              |
| User Library                           |                                                    | Арріу                                              |
| Web App Libraries                      |                                                    | pply and Close Cancel                              |
|                                        |                                                    |                                                    |
|                                        |                                                    |                                                    |
|                                        |                                                    |                                                    |
|                                        |                                                    |                                                    |
|                                        |                                                    |                                                    |

Select the java library we just created:

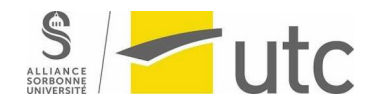

## Installations TP 2 JAVAFX - AI21 / NF11

| Resource<br>Builders         | Bource 😂 Projects 🛋 Libraries 🗞           | Order and Export                          |                |                     |  |  |  |
|------------------------------|-------------------------------------------|-------------------------------------------|----------------|---------------------|--|--|--|
| Coverage                     | JARs and class folders on the build path: | JARs and class folders on the build path: |                |                     |  |  |  |
| Java Code Style              | > A JRE System Library [JavaSE-1.8]       | > 🛋 JRE System Library [JavaSE-1.8]       |                |                     |  |  |  |
| Java Compiler                |                                           |                                           | Add            | External JARs       |  |  |  |
| Java Editor                  |                                           |                                           | A              | dd Variable         |  |  |  |
| 💭 Add Library                |                                           |                                           |                | Add Library         |  |  |  |
| User Library                 |                                           | 7                                         | Ad             | d Class Folder      |  |  |  |
| Select a library to add to t | he classpath.                             |                                           | Add Ex         | ternal Class Folder |  |  |  |
| User libraries:              |                                           |                                           |                | Edit                |  |  |  |
| 🛃 🛋 JavaFX                   |                                           | User Libraries                            |                | Remove              |  |  |  |
|                              |                                           |                                           | Mi             | grate JAR File      |  |  |  |
|                              |                                           |                                           |                | Apply               |  |  |  |
|                              |                                           |                                           | pply and Close | Cancel              |  |  |  |
|                              |                                           |                                           |                |                     |  |  |  |
|                              |                                           |                                           |                |                     |  |  |  |
|                              |                                           |                                           |                |                     |  |  |  |
|                              |                                           |                                           | -              |                     |  |  |  |
| ?                            | < Back Next > Finish                      | Cancel                                    |                |                     |  |  |  |

Create a java interface using javaFX:

Copy paste the following code into a class you will call <u>bouton\_interface</u> in your project:

```
code:
package test_FX;
import javafx.application.Application;
import javafx.event.ActionEvent;
import javafx.event.EventHandler;
import javafx.stage.Stage;
import javafx.scene.Scene;
import javafx.scene.control.Button;
import javafx.scene.layout.StackPane;
```

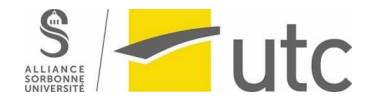

public class bouton\_interface extends Application implements EventHandler<ActionEvent>
{

```
Button button;
public static void main(String args[]){
     Launch(args);
}
@Override
public void start(Stage primaryStage) throws Exception {
    StackPane layout = new StackPane();
    Scene scene = new Scene(layout, 300, 300);
    button = new Button("Hello World");
    button.setOnAction(this);
    layout.getChildren().addAll(button);
    primaryStage.setTitle("Interface");
    primaryStage.setScene(scene);
    primaryStage.show();
}
public void handle(ActionEvent event) {
    if(event.getSource() == button) {
        System.out.println("Hello World");
    }
}
```

Running this code will look like this:

}

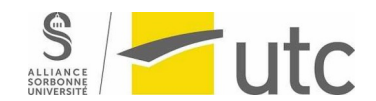

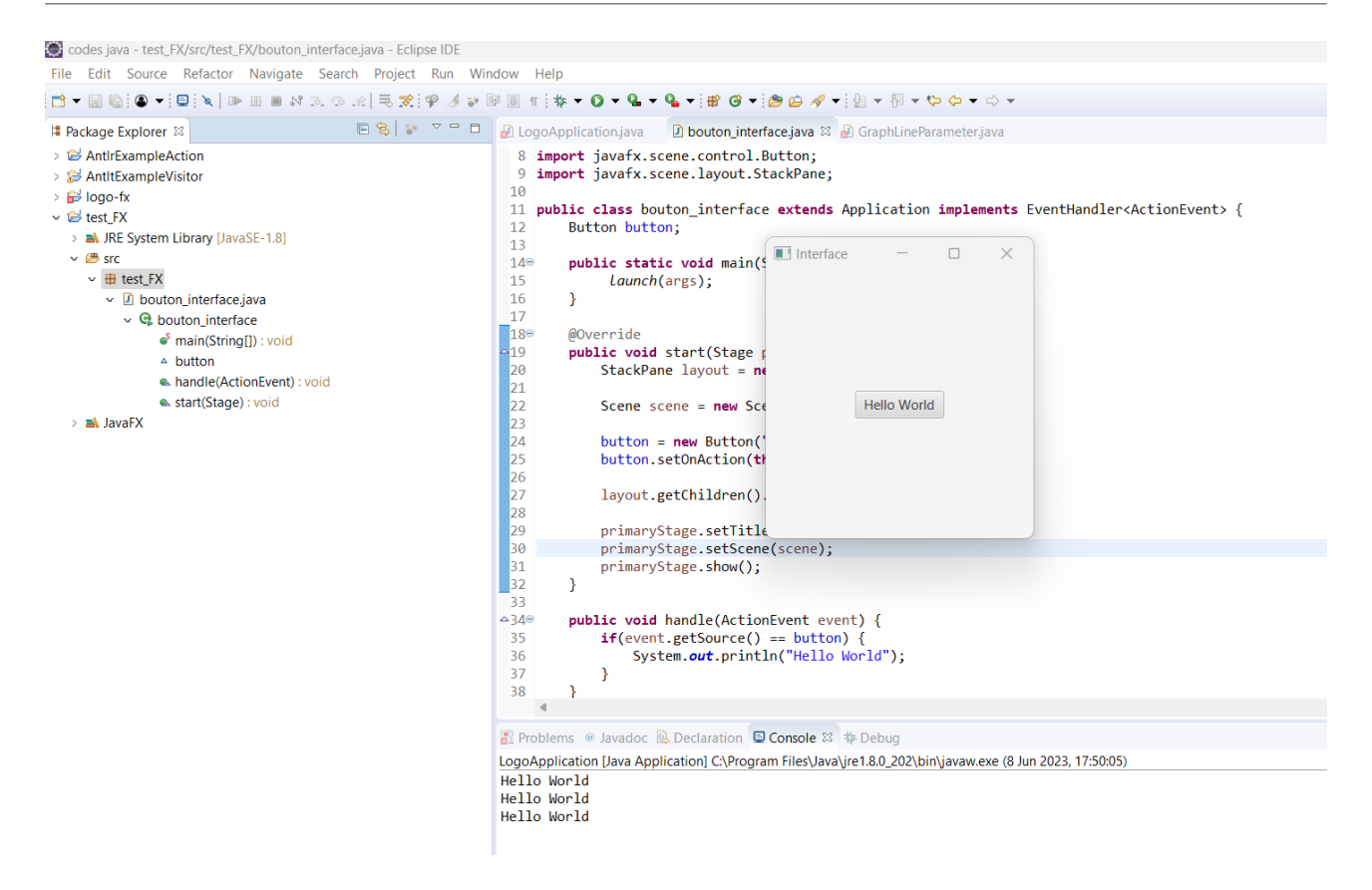

### In case of error:

If your code does not compile you should add your VM arguments. To do so, first go run configuration (triangle next to the run button):

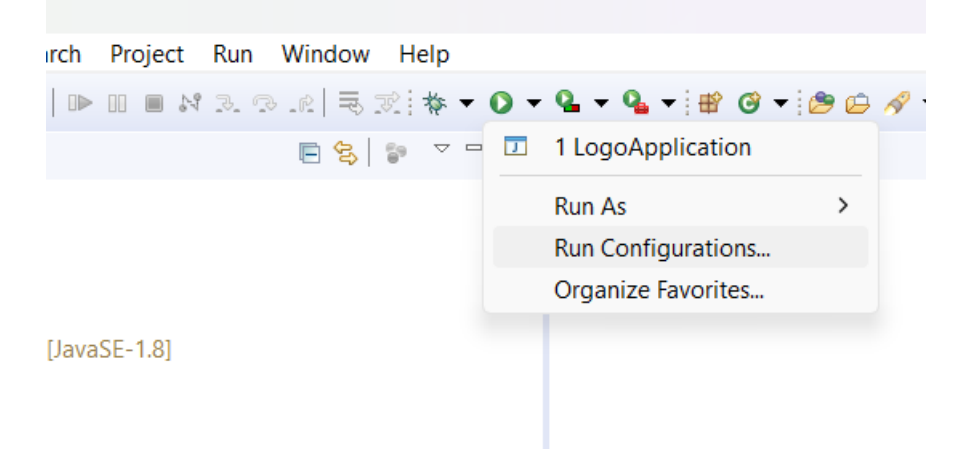

In arguments, fill the VM arguments with the path to your javaFX library (the lib folder). In our case is:

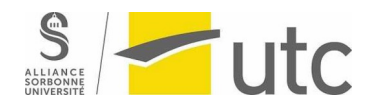

--module-path C:\Program Files\eclipse\javafx-sdk-20.0.1\lib --addmodules=javafx.controls,javafx.fxml

### TODO:

- Now you have two tasks:
- 1- Fix the errors of the previous grammar.
- 2- create a grammar for LOGO.
- 3- Use the code provided to display the grammar.